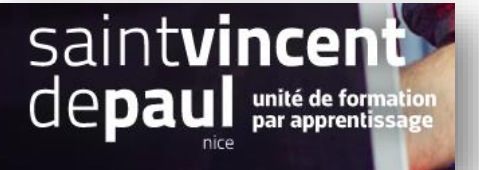

# Créer ou modifier une commande

| 1- | Créer une commande |
|----|--------------------|
|    |                    |

# Cliquez sur « commandes », puis « commandes »

| 💿 PrestaShop    | Accès rapide 🔹 🛛 🗨 Rec |
|-----------------|------------------------|
| Tableau de bord | Commandes<br>Commandes |
| Commandes       | Commandes              |
| Catalogue       | Factures               |
| Clients         | Avoirs                 |
| SAV             | Bons de livraison      |
| Statistiques    | Paniers                |
| PERSONNALISER   | COMMANDES 5            |

# Vous atterrissez sur la liste des commandes

# Cliquez sur « ajouter une commande »

| om          | mar                        | ndes          |                |                      |                         |           |                                    | Ajouter                           | une comm                      | nande Modules et             | services | recommandés |
|-------------|----------------------------|---------------|----------------|----------------------|-------------------------|-----------|------------------------------------|-----------------------------------|-------------------------------|------------------------------|----------|-------------|
| т<br>з<br>( | aux de ti<br>0 JOURS<br>1% | ransformation |                | Panier<br>AUJOU<br>0 | s abandonnés<br>IRD'HUI | []        | Panier moyen<br>30 JOURS<br>0,00 € | 4                                 | Marge n<br>30 JOUR<br>0,00 \$ | lette par visiteur<br>S<br>ε |          |             |
| MAND        | ES (5                      |               |                |                      |                         |           |                                    |                                   |                               |                              | C        |             |
|             | ID 🕶 🔺                     | Référence 🔻 🔺 | Nouveau client | Livraison 🔻 🔺        | Client 🔻 🔺              | Total 💌 🔺 | Paiement 🔻 🔺                       | État 🔻 🔺                          |                               | Date 🗸 🔺                     | PDF      |             |
|             |                            |               | · •            | · •                  |                         |           |                                    | •                                 | •                             |                              |          | Q Recherch  |
|             | 5                          | KHWLILZLL     | Non            | États-Unis           | J. DOE                  | 20,90 €   | Bank wire                          | En attente de virement bancaire   |                               | 20/03/2018<br>12:21:48       |          | Q Affich    |
|             | 4                          | FFATNOMMJ     | Non            | États-Unis           | J. DOE                  | 14,90 €   | Payment by check                   | En attente du paiement par chèque |                               | 20/03/2018<br>12:21:48       |          | Q Affich    |
|             | з                          | UOYEVOLI      | Non            | États-Unis           | J. DOE                  | 14,90 €   | Payment by check                   | Erreur de paiement                |                               | 20/03/2018                   |          | Q Affich    |
|             | 2                          | OHSATSERP     | Non            | États-Unis           | J. DOE                  | 69,90 €   | Payment by check                   | En attente du paiement par chèque |                               | 20/03/2018<br>12:21:48       |          | Q Affich    |
|             | 1                          | XKBKNABJK     | Oui            | États-Unis           | J. DOE                  | 61,80€    | Payment by check                   | Annulé                            |                               | 20/03/2018                   |          | Q Affich    |

## Rentrez le nom du client déjà enregistré chez vous ou entrez le nom d'un nouveau client

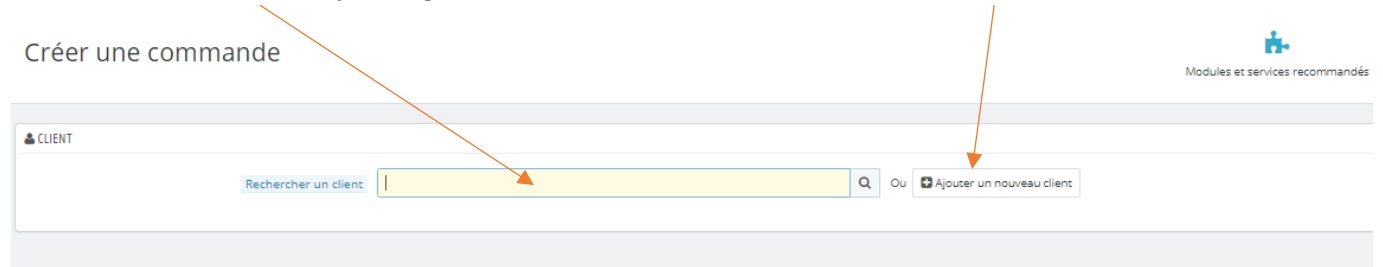

#### La page de création de commande apparait :

| 📥 CLIENT                     |                                 |            |                                 |       |   |
|------------------------------|---------------------------------|------------|---------------------------------|-------|---|
| VALERIE CALLUAUD             | #2                              |            |                                 |       |   |
| valerie_calluaud@hotmail.com |                                 |            |                                 |       |   |
| Q Détails                    | C Modifier                      | Sélect     | ionnez l'onglet « <b>comman</b> | des » |   |
| THE PANIERS                  |                                 |            |                                 |       | • |
| ID Date                      | Produits                        | Total payé | Paiement                        | État  |   |
|                              |                                 |            |                                 |       |   |
| T PANIER                     |                                 |            |                                 |       |   |
|                              | Rechercher un produit Carnet de |            |                                 |       | Q |
|                              | Produit Carnet de notes Co      | ibri       | ~                               |       |   |
|                              | Déclinaison Ligné - 12,90 €     |            | *                               |       |   |
|                              | Quantité 1<br>En stock 300      |            |                                 |       |   |
|                              | Ajouter au panier               |            |                                 |       |   |
| Remplissez le char           | mp de recherche du p            | roduit     |                                 |       |   |
| Saisissez la quanti          | té                              |            |                                 |       |   |
| Cliquer sur « ajout          | ter au panier »                 |            |                                 |       |   |

| T PANIER                                           |                                                                            |               |                       |       |
|----------------------------------------------------|----------------------------------------------------------------------------|---------------|-----------------------|-------|
| Rechercher un produit                              | T-shirt                                                                    |               |                       | Q     |
| Produit<br>Déclinaison                             | T-shirt Ozen minimaliste<br>S - Gris - Col rond - Manches courtes - 15,35€ |               | ~                     |       |
| Quantité                                           | 1<br>En stock 30                                                           |               |                       |       |
|                                                    | Ajouter au panier                                                          |               |                       |       |
| Produit Description                                | Référence                                                                  | Prix unitaire | Quantité              | Prix  |
| T-shirt Ozen minimalist<br>S- Gris- Col rond- Manc | e<br>res courtes                                                           | 15.35         | <b>• •</b> 1 <b>X</b> | 15.35 |

Si l'article a plusieurs déclinaisons possibles (taille, couleurs, etc....), vous pouvez sélectionner vos choix et quantités

Si vous aviez créé une règle panier pour l'achat de ces articles, cela s'affiche dans la commande (dans ce cas, c'était un cadeau offert pour l'achat de 2 articles Ozen) :

|               | Quantité 1<br>En stock 30<br>Ajouter au panier                  |           |               |          |        |
|---------------|-----------------------------------------------------------------|-----------|---------------|----------|--------|
| Produit       | Description                                                     | Référence | Prix unitaire | Quantité | Prix   |
|               | T-shirt Ozen minimaliste<br>S- Gris- Col rond- Manches courtes  |           | 15.35         | • • 1 ×  | 15.35  |
|               | T-shirt Ozen minimaliste<br>L- Blanc- Col rond- Manches courtes |           | 15.35         | • • 1 ×  | 15.35  |
| 1034Y<br>Sóco | Mug Today is a good day                                         | demo_13   | Cadeau        | 1        | Cadeau |

#### En dessous :

|   | Produit                                             | Description                     | Référence               | Prix unitaire | Quantité               | Prix |  |  |  |
|---|-----------------------------------------------------|---------------------------------|-------------------------|---------------|------------------------|------|--|--|--|
|   |                                                     |                                 | Les prix sont Hors Taxe |               |                        |      |  |  |  |
|   |                                                     |                                 | -                       |               |                        |      |  |  |  |
|   |                                                     | Devise                          | Euro                    |               |                        | ¥    |  |  |  |
|   |                                                     | Langue                          | Français (French)       |               |                        | ~    |  |  |  |
|   |                                                     |                                 |                         |               |                        |      |  |  |  |
|   |                                                     |                                 |                         |               |                        |      |  |  |  |
|   | BONS DE RÉDUCTION                                   |                                 |                         |               |                        |      |  |  |  |
|   |                                                     | Rechercher un bon d'achat       |                         | Q Ou          | Ajouter un bon d'achat |      |  |  |  |
|   |                                                     |                                 |                         |               |                        |      |  |  |  |
| / |                                                     |                                 |                         |               |                        |      |  |  |  |
|   | ADRESSES                                            |                                 |                         |               |                        |      |  |  |  |
|   | Vous devez ajouter au                               | u moins une adresse pour passer | la commande.            |               |                        |      |  |  |  |
|   | Ajouter une nouvelle adres                          | sse                             |                         |               |                        |      |  |  |  |
|   | Vous pouvez ajouter un bon de réduction             |                                 |                         |               |                        |      |  |  |  |
|   | Si c'est un nouveau client, rentrez ses coordonnées |                                 |                         |               |                        |      |  |  |  |

Si c'est un ancien client, vous pouvez choisir les adresses de livraison et de facturation

## En dessous :

Vous pouvez sélectionner le mode de livraison et si la livraison est gratuite ou payante

| # LIVRAISON                                             |   |
|---------------------------------------------------------|---|
| Mode de livraison My carrier - Livraison le lendemain ! | ~ |
| Frais de port (TTC) 8.4                                 |   |
| Livraison gratuite OUI NON                              |   |
|                                                         |   |

### En dessous :

**■**RÉCAPITULATIF

|                         | 0                                                                                          | 7                                                                                                    | 3.78                                                                                                    | Total (HT)<br>18.9                  | Total (TTC)<br>22.68                                                                                                    |
|-------------------------|--------------------------------------------------------------------------------------------|----------------------------------------------------------------------------------------------------|----------------------------------------------------------------------------------------------------|-------------------------------------|----------------------------------------------------------------------------------------------------|
| Vlessage de la commande |                                                                                            |                                                                                                    |                                                                                                    |                                     |                                                                                                    |
|                         | Envoyer un e-mai                                                                           | au client contenant le lien pour e                                                                                                    | ffectuer le paiement. Aller sur                                                                                                    | la page de paiement pour procéder a | su paiement. 🗗                                                                                                    |
| Paiement                | Chèque                                                                                     |                                                                                                    |                                                                                                    |                                     | ~                                                                                                    |
| État de la commande     | Paiement accepté                                                                           | nde                                                                                                    |                                                                                                    |                                     | ~                                                                                                    |
| pe de paiment           | et <b>l'état d e</b>                                                                       | ela commande                                                                                                    |                                                                                                    |                                     |                                                                                                    |
| áor uno comm            | ande » pour                                                                                | rvalider                                                                                                    |                                                                                                    |                                     |                                                                                                    |
|                         | Message de la commande<br>Paiement<br>État de la commande<br>pe de paiment<br>éer une comm | Message de la commande<br>Paiement Chèque<br>État de la commande Paiement accepté<br>État de la commande Paiement accepté<br>Créer une commande sources<br>éer une commande » pour | Message de la commande<br>Envoyer un e-mail au client contenant le lien pour e<br>Paiement<br>État de la commande<br>Paiement accepté<br>Créer une commande<br>pe de paiment et l'état d ela commande<br>éer une commande » pour valider | Message de la commande              | Message de la commande<br>Envoyer un e-mail au client contenant le lien pour effectuer le paiement. Aller sur la page de paiement pour procéder e<br>État de la commande<br>Paiement accepté<br>Créer une commande<br>pe de paiment et l'état d ela commande<br>éer une commande » pour valider |

## 2- Modifier l'état d'une commande

#### Sur la page des commandes, cliquez sur la commande souhaitée

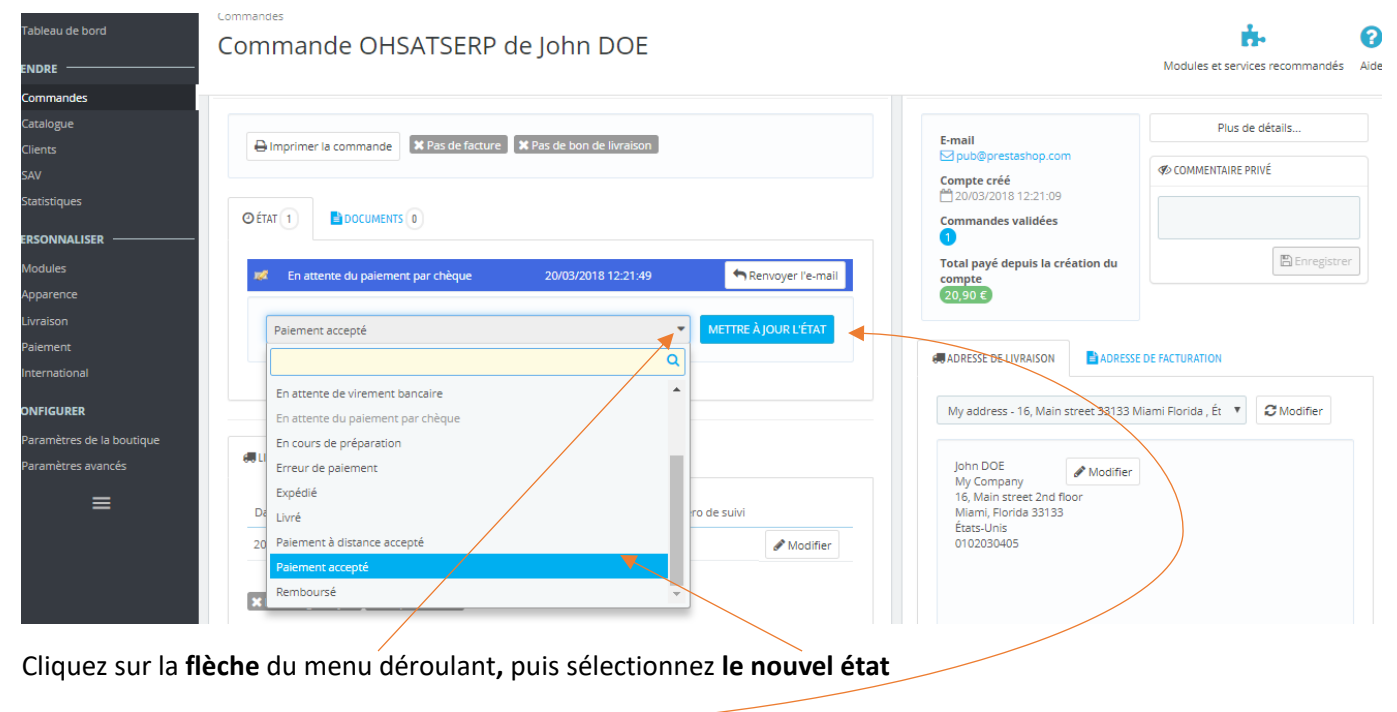

Cliquez sur « Mettre à jour l'état » —